# HOW TO SIGN UP FOR THE EQUIFAX CREDIT MONITORING PLAN

If you're one of the members affected by the privacy breach, you're eligible for a 5-year credit monitoring and identity theft insurance plan from Equifax.

| If you're a new Equifax customer                   | 1   |
|----------------------------------------------------|-----|
| ΄ How to sign up quickly and easily                | 1.1 |
| What to do if you're asked to verify your identity | 1.2 |
| How to check the status of your sign-up request    | 1.3 |
| If you already have an Equifax plan                | 2   |

## 1. If you're a new Equifax customer

## 1.1 How to sign up in 3 easy steps

To sign up for the Equifax plan:

#### Step 1: Log in to the Equifax website

• Go to <a href="http://myservices.equifax.ca/prem">http://myservices.equifax.ca/prem</a>, enter your activation code in the Activation Code box and click Submit.

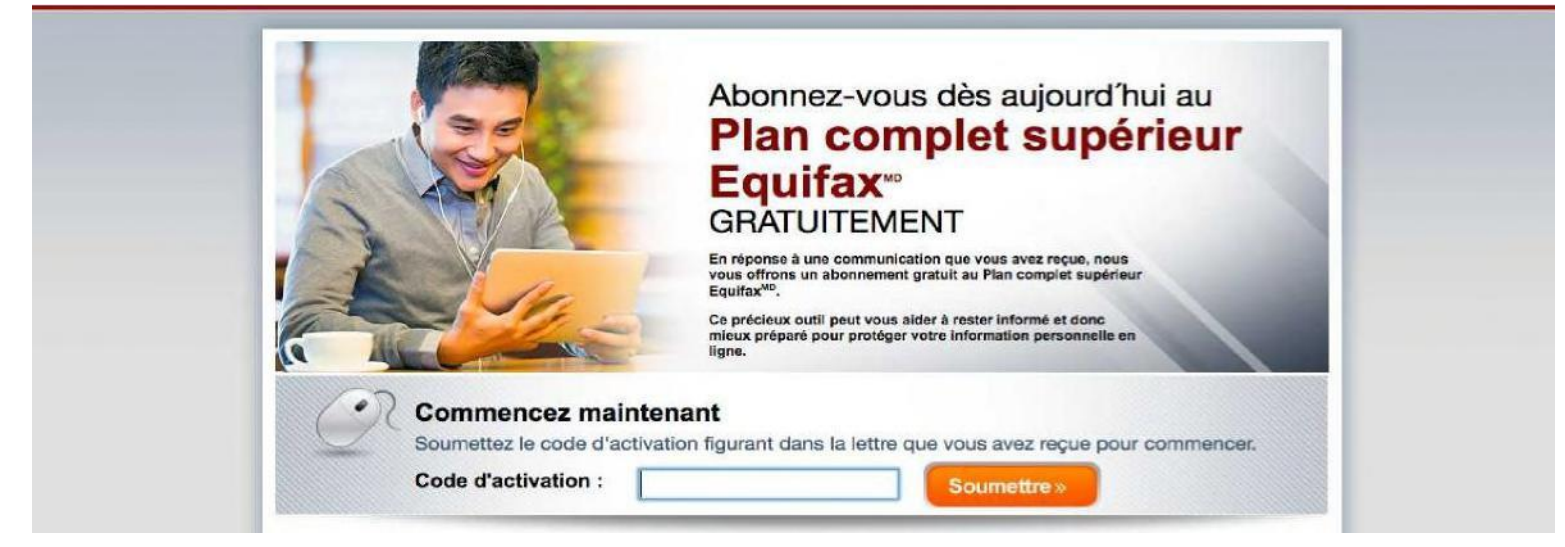

- Click **Sign up now**.
- You'll be automatically redirected to the sign-up page.

## Step 2: Fill out the Personal Information form

- Fill out the **Personal Information** form.
  - If you've lived at your current address for less than 2 years, select **No** and enter your previous address.
- Click the checkbox next to I accept and agree to the Terms of Use and Privacy Policy.
- Click **Continue**.

| Renseignements per                                                                                          | sonnels                                                                                                    |                                                        | Plan Complet Supérieur <sup>MD</sup> Equifax                                                                                                    |
|----------------------------------------------------------------------------------------------------|----------------------------------------------------------------------------------------------------|--------------------------------------------------------|----------------------------------------------------------------------------------------------------|
| Ces renseignements sont nécessair                                                                           | es pour vérifier votre identité et vous ir                                                                         | nscrire comme membre d'Equifax.                        |                                                                                                    |
| Prénom                                                                                                    | Nom de famille                                                                                                    | Sexe                                                   | 0 \$ par mois                                                                                                    |
| Adresse municipale                                                                                          | Ville                                                                                                    | ○ Homme ○ Femme Province                               | <ul> <li>Surveillances quotidiennes incluant les alertes dans<br/>le cas de changements majeurs apportés à votre<br/>dossier crédit Equifax</li> </ul>                                                       |
|                                                                                                    |                                                                                                    | Select 🗸                                               | Balayage sur Internet incluant les alertes au cas où     pour détecterions vos renseignements personnels                                                                                                    |
| Oui ONon Date de naissance                                                                                  | Numéro de téléphone mobile                                                                                         |                                                        | Accès à nos représentants bien informés du service<br>à la clientèle 7 jours par semaine     Afficher les détails     Détails de l'affrat                                                                    |
| Adresse de courriel                                                                                         | Confirmer l'adresse de courriel                                                                                    |                                                        | Details de l'ottre:<br>Aucun paiement n'est dù pour le moment. Après l'échéance de<br>votre pende de souscription gratuite vous pourrez choisir de<br>poursuivre votre souscription durant 15,95 § par mois. |
| Question de sécurité (choisissez<br>à partir de la liste)                                                   | Réponse à la question secrète                                                                                      | Confirmation de la réponse à la question secrète       |                                                                                                    |
| Veuillez choisir une questic $ullet$                                                                        |                                                                                                    |                                                        |                                                                                                    |
| En cochant cette case, vous acc<br>d'Equifax, Inc. Vous pouvez vou<br>REMARQUE : Vous continuerez<br>compte | eptez de recevoir des offres promotior<br>is désabonner à tout moment.<br>à recevoir les courriels importants liés | nnelles et des nouvelles<br>à votre produit et à votre |                                                                                                    |

#### Step 3: Fill out the Account Creation form

- Fill out the fields on the Account Creation form.
- You must enter an email address that isn't associated with an active Equifax profile.
- Click the checkbox next to I accept and agree to the Terms of Use and Privacy Policy.
- Click **Continue**.

|                                   |                                                                                                    |   | Plan Complet Supérieur® Equife |
|-----------------------------------|----------------------------------------------------------------------------------------------------|---|--------------------------------|
| Adresse courriel                  |                                                                                                    |   | 0\$                            |
| Confirmer l'adresse électronique  |                                                                                                    |   | Afficher les détails           |
| Nom d'utilisateur                 |                                                                                                    |   |                                |
|                                   | Doit comporter entre 5 et 100 caractères                                                                                                    |   |                                |
| Mot de passe                      |                                                                                                    |   |                                |
|                                   | Doit comporter au moins 8 caractères, de HAUT et de bas de casse, et<br>au moins 1 chiffre, et ne peut comporter le même caractère plus de 2<br>fois.                         |   |                                |
| Confirmer mot de passe            |                                                                                                    |   |                                |
| Question Secrète                  | Veuillez choisir une question de 💠                                                                                                    |   |                                |
| Réponse à la Question Secrète     |                                                                                                    |   |                                |
| Confirmer la réponse              |                                                                                                    |   |                                |
|                                   | En cochant cette case, vous acceptez de recevoir des offres promotionnelles et<br>nouveautés dEquifax, Inc. Vous pouvez refuser de recevoir ces communiqués en tout<br>temps. |   |                                |
|                                   | NOTE : Vous continuerez à recevoir par courriel des communiqués relatifs à votre plan et<br>à votre compte.                                                                   |   |                                |
| J'ai lu et accepte les Conditions | d'utilisation et la Politique de confidentialité                                                                                                    | ø |                                |

#### Step 4: Submit your order on the Order Summary page

- This is where you'll see that the plan is free for the next 60 months, and then \$15.95 a month after that.
- You'll get a notice 1 month before the free service ends.
- You will not be billed automatically.
- Click **Submit order**.

#### Récapitulatif de la commande

| Produit(s) commandé(s)                       |                                    | Prix/modalités                                               |
|----------------------------------------------|------------------------------------|--------------------------------------------------------------|
| Plan Complet Supérieur <sup>wo</sup> Equifax |                                    | GRATUIT pour les premiers<br>60 mois, puis 15,95 \$ par mois |
|                                              | Montant total facturé aujourd'hui: | 0,00 \$                                                      |

Aucun paiement n'est dû pour le moment. Après l'échéance de votre période de souscription gratuite vous pourrez choisir de poursuivre votre souscription durant 15,95 \$ par mois.

ENVOYER LA COMMANDE

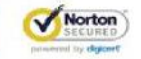

## 1.2 What to do if you're asked to verify your identity

You may need to answer some identity verification questions. If you do, follow steps 1 and 2 above, and then:

## Step 3: Answer the Identity Verification questions

Answer the questions and click **Continue**.

## 1.3 How to check the status of your sign-up request

## If the sign-up process was successfully completed

If you've successfully signed up on the Equifax website, you'll get 2 emails:

- A confirmation email saying your order has been filled
- A welcome email

## If the sign-up process fails

If the process doesn't work, you can try signing up again through Desjardins by calling 1-800-CAISSES or coming in to your caisse. Please allow 14 days for processing.

If none of these work, we'll contact you to let you know what the next steps are.

# 2. If you already have an Equifax plan

If you already have a credit monitoring plan with Equifax and you want to switch to the plan offered to members affected by the privacy breach, first you'll need to cancel your existing plan by calling Equifax at 1-800-871-3250. Equifax will refund the card you used to pay for the service when you signed up. It will take 7 to 10 business days to appear in your account. Then Equifax will sign you up for the new plan with your activation code.